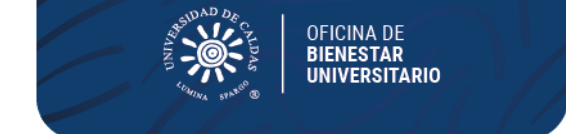

## VICERRECTORÍA ADMINISTRTIVA Oficina de Bienestar Universitario Promoción Socioeconómica

PARA:Estudiantes de Programas regularesFECHA:22 de enero de 2024

#### CONVOCATORIA ESTUDIANTES REGULARES RESIDENCIAS ESTUDIANTILES 2024 - 1

| PROGRAMA                                                                                                    | FECHAS DEL PROCESO                                                                                                    | REQUISITOS                                                                                                    |
|----------------------------------------------------------------------------------------------------|----------------------------------------------------------------------------------------------------|----------------------------------------------------------------------------------------------------|
| DECIDENCIAS                                                                                                    | Diligenciamiento del<br>formulario en línea por el<br>Nuevo SIA, ingresando por                                                               | Acuerdo 14 de 2017 del Consejo Superior<br>Artículo 11: Los estudiantes aspirantes a<br>un cupo en las Residencias Estudiantiles                            |
| RESIDENCIAS<br>UNIVERSITARIAS                                                                                                    | el usuario de cada<br>estudiante:<br>del 29 de enero al 15 de                                                                                 | deberán acreditar los siguientes<br>requisitos:                                                                                                    |
| La asistencia a todas<br>las etapas del proceso<br>en la hora, día y lugar<br>asignados son<br>obligatorias.<br>Debe estar al tanto de<br>las comunicaciones<br>del proceso<br>de<br>Residencias, las<br>cuales<br>se realizan por medio<br>del correo electrónico<br>institucional, SIA y<br>Cartelera de la Oficina<br>de Bienestar<br>Universitario. | Aplicación de la prueba:<br>miércoles 28 de febrero de                                                                                        | . Tener un promedio acumulado igual o<br>superior a 3.0                                                                                                    |
|                                                                                                    | 2023<br>Lugar v hora: se indicará                                                                                                    | . Puntaje básico de matrícula (PBM) entre<br>1 y 35                                                                                                    |
|                                                                                                    | oportunamente por medio del<br>sistema SIA y en la cartelera de<br>Bienestar Universitario el lugar y<br>hora dela aplicación de la<br>prueba | . No haber presentado retiros por bajo<br>rendimiento de conformidad con lo<br>dispuesto en el Reglamento Estudiantil<br>No haber sido sancionado con falta |
|                                                                                                    | <b>Entrevistas:</b> del 11 al 19 de marzo de 2023                                                                                             | Reglamento Estudiantil.<br>. Proceder de municipios diferentes a                                                                                            |
|                                                                                                    | <b>Publicación de admitidos</b> : 5 de Abril de 2023                                                                                          | Manizales y Villamaría.<br>. No tener hermano(a)s beneficiarios de                                                                                          |
|                                                                                                    | DOCUMENTOS                                                                                                    | cupo en Residencias.                                                                                                    |
|                                                                                                    | Diligenciar el formulario<br>enlínea                                                                                                    | como estudiante, excepto subsidio de<br>alimentación.                                                                                                    |
|                                                                                                    | Cargar al sistema la<br>siguiente información:                                                                                                | . Ser apto para habitar las Residencias<br>Estudiantiles, según valoración<br>psicológica o psiquiátrica de la<br>Universidad de Caldas.                    |
|                                                                                                    | Solicitud motivada por<br>escrito                                                                                                    | <ul> <li>www.ucaldas.edu.co</li> <li>PBX (57)(6) 878 15 00</li> <li>Calle 65 # 26 - 10   Manizales - Colombia</li> </ul>                                    |

A Ñ O S

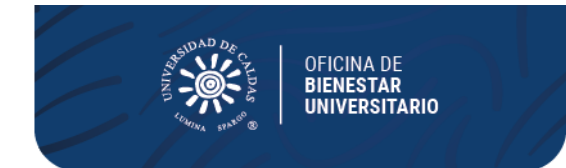

| Certificado de vecindad con<br>expedición no superior a 6 meses<br>o impresión certificado de<br>Sisben de su lugar de<br>procedencia.               |  |
|----------------------------------------------------------------------------------------------------|--|
| En caso de pertenecer a una<br>comunidad indígena:<br>Certificación que acredite su<br>pertenencia a la comunidad<br>Indígena no superior a 6 meses. |  |
| Última factura de agua o luz de<br>la dirección de procedencia<br>donde se evidencie el estrato.                                                     |  |
| Si es huérfano, certificado de defunción del(los) padre(s)                                                                                           |  |
| Si es casado, certificado de matrimonio                                                                                                    |  |
| Si tiene hijo(s), registro civil de nacimiento                                                                                                    |  |

Todo el proceso de inscripción y selección para adjudicación de residencias estudiantiles se realizará a través del SIA, en caso de presentarse dificultades en el proceso estas deberán ser reportadas oportunamente en el tiempo indicado para la inscripción con el fin de ser subsanadas desde el área de Sistemas y Bienestar Universitario. Las solicitudes realizadas por otro medio no se tendrán en cuenta.

En el momento de la inscripción tenga en cuenta que si realiza su ingreso y diligencia datos por otra ruta diferente a la indicada en la circular para su postulación en la convocatoria, no quedara inscrito y no será tenida en cuenta en el proceso.

El estudiante no podrá presentarse a Residencias Estudiantiles y de manera simultánea a programas como Becas de Compensación o Monitorias, debe elegir un solo beneficio en la cual realizará su postulación.

Los estudiantes que sean beneficiados con las residencias estudiantiles de obligatorio cumplimiento asistirán a las capacitaciones programadas como también estarán dispuestos a apoyar en los diferentes proyectos que desde la Oficina de Bienestar Universitario sean solicitados.

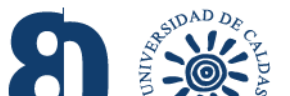

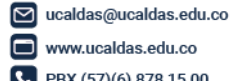

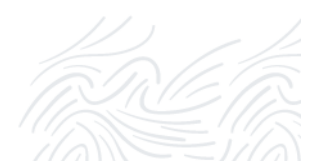

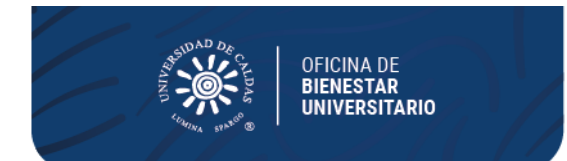

Las inscripciones para la convocatoria a Residencias Estudiantiles en el período 2024-1, se realizan diligenciando el formulario en línea por medio del Sistema de Información Académica SIA de cada estudiante, de allí la importancia de tener habilitado el SIA y que no presente bloqueos.

Mayor información

Teléfono 8781500 extensiones 18024

Correos Electrónicos <u>bienestar.psocioeconomica@ucaldas.edu.co</u>

bienestar.auxiliar@ucaldas.edu.co

Cordialmente,

Paula Y. Valencia P.

Paula Y. Valencia P. Profesional Universitario Área Promoción Socioeconómica Bienestar Universitario Tel. 8781500 ext. 18024

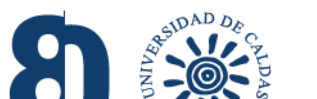

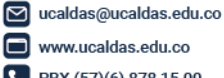

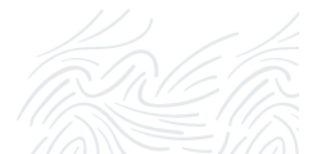

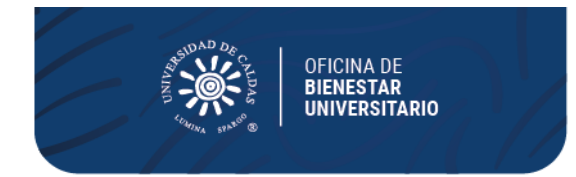

# PASOS PARA INSCRIPCIÓN RESIDENCIAS

### UNIVERSITARIAS 2024 – 1 NUEVO SIA

#### INSCRIPCIÓN

- Ingrese a su Cuenta Nuevo SIA
- Click en ícono superior derecho en pantalla NavBar
- Navegador
- Autoservicio
- Promoción Socioeconómica
- Aplicar a Convocatoria
- Seleccionar en pantalla principal
  - Grado Académico Pregrado
  - Programa Académico Seleccionar su programa de estudios
  - Ciclo lectivo 1840 20241
  - Tipo de apoyo RE Residencias Estudiantiles
  - ID convocatoria 21
  - Aplicar a Convocatoria

Al desplegarse el formulario en pantalla principal

- Diligenciar toda la información solicitada en el sistema
- Adjuntar los documentos requeridos en la lista.
- Seleccionar estado de la solicitud Activa
- **Guardar** (Al no seleccionar guardar no quedará inscrito)

### CONSULTA, EDICIÓN O CANCELACIÓN DE INSCRIPCIÓN

Si desea consultar, editar o cancelar su inscripción deberá realizar los pasos anteriores hasta llegaren el menú del lado izquierdo de la pantalla

- Autoservicio
- Promoción Socioeconómica
- Residencias Estudiantiles
- Consultar Formulario
  - Seleccionar Grado Pregrado
  - Ingresar ID estudiante: agregar al lado izquierdo cantidad de ceros (0) suficientes hasta ocupar 10 dígitos y el correspondiente ID; dígitos al ladoderecho del usuario

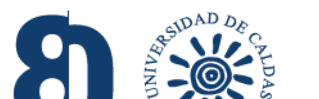

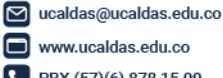

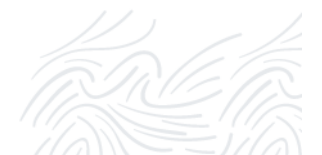

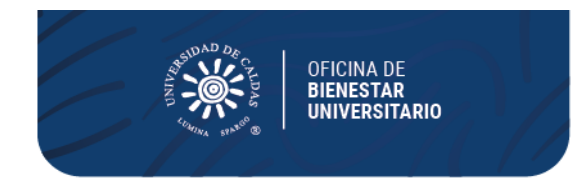

- Seleccionar Tipo de apoyo: Residencias Estudiantiles.
- Buscar
  - Seleccionar el número de inscripción que ya se ha realizado en la presente convocatoria En el formulario que aparecerá en pantalla
    - Realizar los cambios o llenar los campos que no se encuentren diligenciados
    - En estado de la solicitud seleccionar Cancelada (si desea cancelar inscripción)
- Guardar (Al no seleccionar guardar no quedará guardados los cambios)

**NOTA:** Si ya realizó el proceso de inscripción al ingresar de nuevo en Aplicar Convocatoria saldrá como resultado un error en el sistema, motivo por el cual debe acceder por medio del aplicativo en Consultar Formulario y realizar las tareas que correspondan

**VER RESULTADOS:** Realizar los pasos de Consultar de Formulario y revisar Estado en donde aparecerá alguno de los resultados Aceptada o Rechazada.

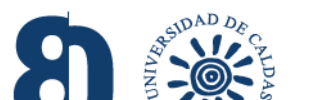

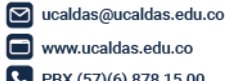

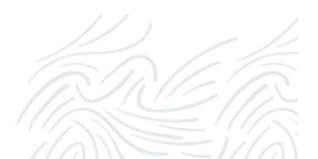